# Σύγχρονη εξ αποστάσεως εκπαίδευση με χρήση του λογισμικού Webex

## Αγαπητοί μαθητές και αγαπητές μαθήτριες,

Το σχολείο μας θα εφαρμόσει σταδιακά τη σύγχρονη εξ αποστάσεως εκπαίδευση.

Θα ενημερωθείτε με ηλεκτρονικό μήνυμα για το πρόγραμμα μαθημάτων και τις διευθύνσεις των ηλεκτρονικών τάξεων των καθηγητών σας.

# 1. Οδηγίες σύνδεσης της πλατφόρμας Webex από ηλεκτρονικό υπολογιστή.

Για τη σύνδεσή σας με χρήση ηλεκτρονικού υπολογιστή, <u>δε χρειάζεται να</u> εγκαταστήσετε στον ηλεκτρονικό σας υπολογιστή το λογισμικό Webex.

Απλώς **αντιγράψτε και επικολλήστε στη γραμμή διευθύνσεων** του φυλλομετρητή σας **τη διεύθυνση της ηλεκτρονικής τάξης του καθηγητή σας (**η οποία θα σας αποσταλεί με άλλο μήνυμα): για παράδειγμα

### https://minedu-gov-gr.webex.com/meet/xxxxxx <

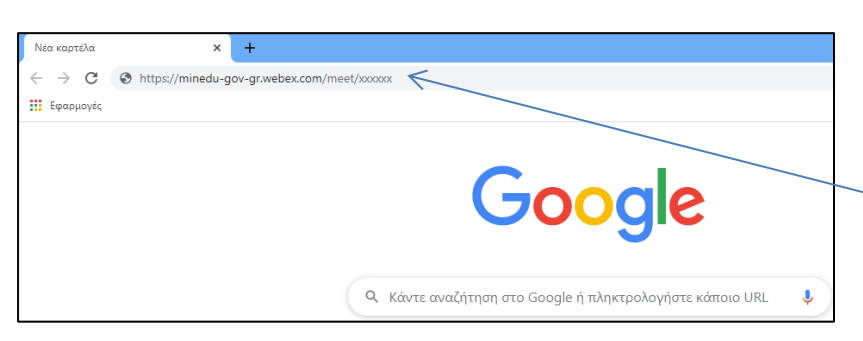

Επιλέγω το σύνδεσμο της ηλεκτρονικής τάξης του εκπαιδευτικού που επιθυμώ να συνδεθώ, τον αντιγράφω και τον επικολλώ στη γραμμή διευθύνσεων του φυλλομετρητή που χρησιμοποιώ.

### Υπάρχουν διάφορες περιπτώσεις:

 Στην οθόνη σας εμφανίζεται η παρακάτω εικόνα. Επιλέξτε "Open Cisco Webex Meeting".

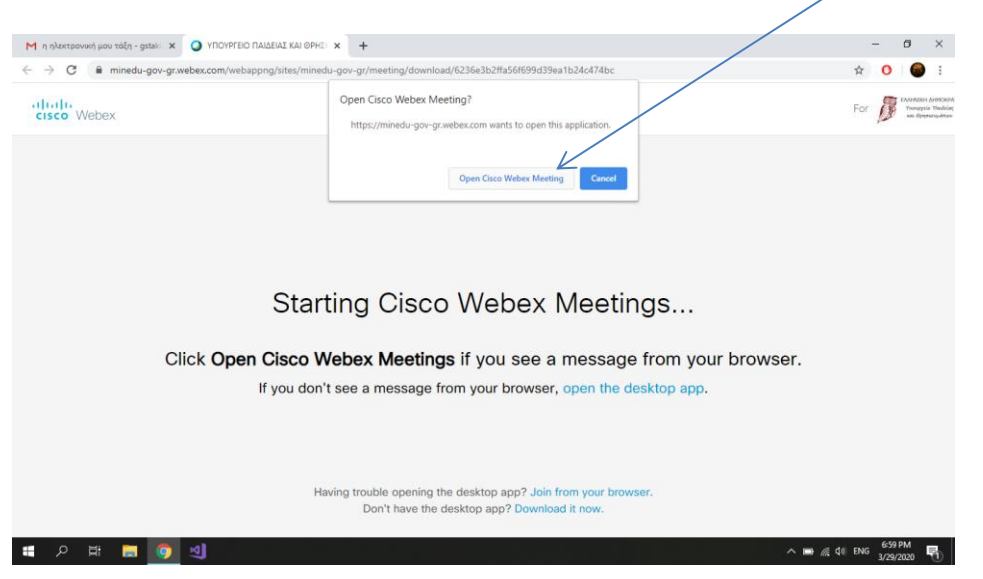

Αν είστε ήδη συνδεδεμένοι στο λογαριασμό του ηλεκτρονικού ταχυδρομείου σας, το σύστημα το αναγνωρίζει και δε σας προτρέπει να πληκτρολογήσετε το όνομά σας και το email σας. Πατήστε "Join Meeting" για να συνεχίσετε.

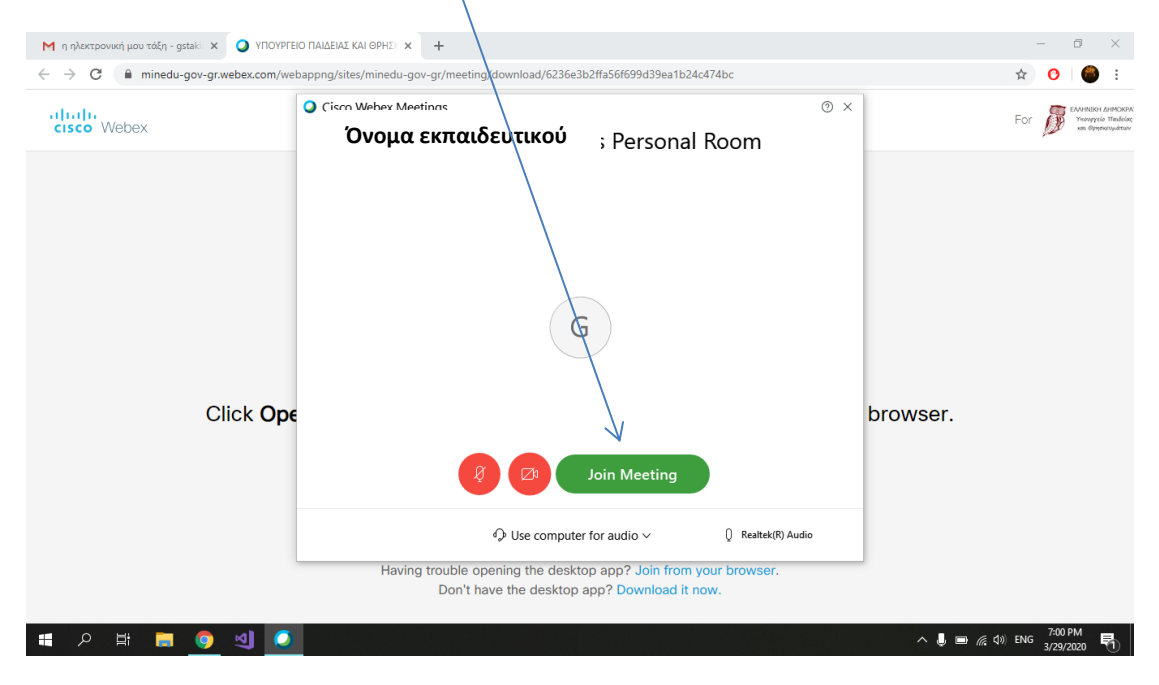

#### Όνομα εκπαιδευτικού

#### Ο ΥΠΟΥΡΓΕΙΟ ΠΑΙΔΕΙΑΣ ΚΑΙ ΘΡΗ × + ••• 🗵 🏠 🔍 Αναζήτηση III\ 🗉 🧬 👳 🔹 🛓 🗄 $\leftrightarrow$ $\rightarrow$ C' a🛛 🔒 https://minedu-gov-gr.webex.com/mw3300/mywebex/cmr/cmr.do?siteurl= Modern View New Log In Όνομα εκπαιδευτικού Personal Room Your name Try the new Webex web app our email address (Optional) Nothing to install Simple, intuitive, and even faster ✓ Ideal for participants who need ba features More ways to join Learn more 0

#### 2. Σε άλλη περίπτωση θα σας εμφανίσει την παρακάτω εικόνα:

Πληκτρολογήστε το **όνομα και το επίθετό** σας, <u>προαιρετικά</u> το email σας στα αντίστοιχα πλαίσια και πατήστε "Join Meeting" (Join by browser).

**3.** Αν σας εμφανίσει την παρακάτω εικόνα: Περιμένετε να εμφανιστεί η γραμμή "Having trouble downloading the app? Join from your browser".

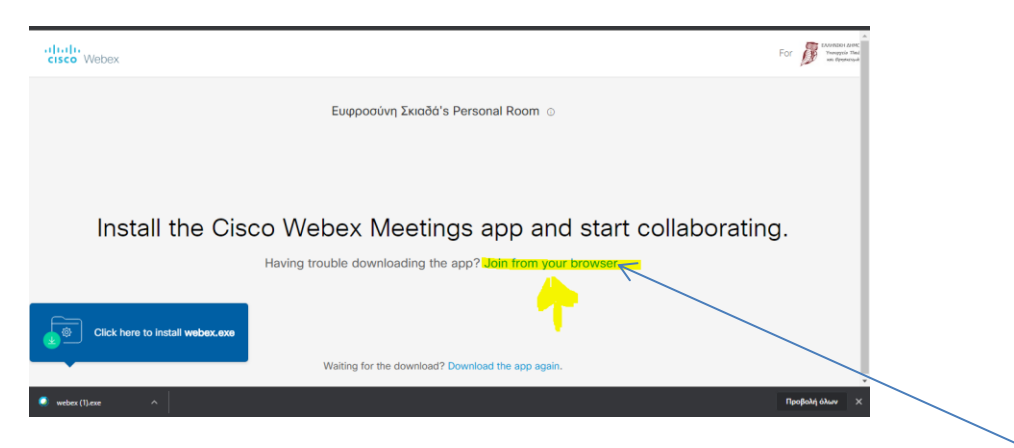

Προσοχή: <u>Δε θα εγκαταστήσετε το αρχείο που κατέβηκε αυτόματα</u>. Επιλέξτε "Join from your browser".

|                                     | Όνομα εκπαιδευτικού Personal Room                                                                              |                  | Συμπληρώστε τα<br>στοιχεία σας στα<br>αντίστοιχα πλαίσια<br>και πατήστε " <b>Next</b> ". |                                                   |
|-------------------------------------|----------------------------------------------------------------------------------------------------|------------------|------------------------------------------------------------------------------------------|---------------------------------------------------|
|                                     | Your full name                                                                                                 |                  |                                                                                          |                                                   |
|                                     | Email address                                                                                                  | (Optional)       |                                                                                          |                                                   |
|                                     | Already have an acc                                                                                            | ount? Sign in    |                                                                                          | Επιλέξτε                                          |
| oç minedu<br>Xorjen to<br>Xorjen tr | μ-gov-gr.webex.com επιθυμεί<br>ου μικοοφώνου σας<br>ης κάμεράς σας<br>Επιτρέπεται Αποκλεισμός Νew /Α<br>Νοw γο | α Νόρα του κώδαα | low<br>gs                                                                                | Επιλέξτε<br>"Επιτρέπεται".<br>Επιλέξτε<br>"Skip". |

Να θυμάστε:

- 4. Σε κάθε περίπτωση **επιλέγουμε σύνδεση "Join by browser".**
- 5. Επίσης, πληκτρολογήστε το όνομα και το επίθετό σας προκειμένου ο καθηγητής / η καθηγήτριά σας να σας αναγνωρίσει και να σας επιτρέψει την είσοδο.
  Καλή επιτυχία!

## 2. Για τη σύνδεση σας με τη χρήση Smart Phone

Ακολουθήστε ή αντιγράψτε και επικολλήστε το **URL** (ηλεκτρονική διεύθυνση) της ηλεκτρονικής τάξης του καθηγητή του οποίου το μάθημα επιθυμείτε να παρακολουθήσετε (οι ηλεκτρονικές διευθύνσεις των καθηγητών θα σας αποσταλούν στο email σας).

Την πρώτη φορά που θα χρησιμοποιήσετε την υπηρεσία θα πρέπει να εγκαταστήσετε την εφαρμογή **Cisco Webex Meetings. Κατεβάστε την εφαρμογή** και **ακολουθήστε τα βήματα** που απαιτούνται για την **εγκατάστασή της**.

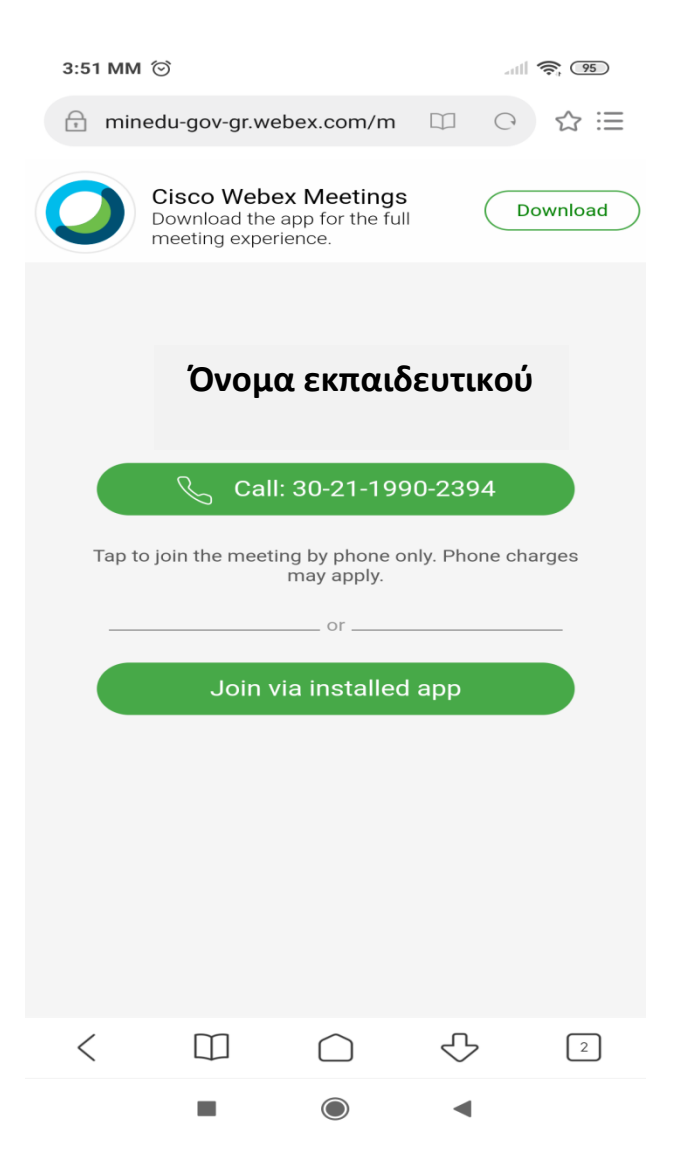

Όταν ολοκληρωθεί η εγκατάσταση, πληκτρολογήστε το όνομα και το επίθετό σας προκειμένου ο καθηγητής / η καθηγήτριά σας να σας αναγνωρίσει και να σας επιτρέψει την είσοδο. Στο πεδίο email πληκτρολογήστε το email σας.

Καλή επιτυχία!